## Chrome Setting

### Step 1 – Select "Settings"

|            | ☆         | ABP      | CT :    |
|------------|-----------|----------|---------|
| New tab    |           |          | Ctrl+T  |
| New window | w         |          | Ctrl+N  |
| New incogn | ito windo | w Ctrl+S | Shift+N |
| History    |           |          | Þ       |
| Downloads  |           |          | Ctrl+J  |
| Bookmarks  |           |          | •       |
| Zoom       | - 10      | - %00    | 20      |
| Print      |           |          | Ctrl+P  |
| Cast       |           |          |         |
| Find       |           |          | Ctrl+F  |
| More tools |           |          | •       |
| Edit       | Cut       | Сору     | Paste   |
| Settings   |           |          |         |
| Help       |           |          | •       |
| Exit       |           |          |         |

### Step 2 – Select "Advanced"

| Q  #          | Search settings                                                     |        |   |  |
|---------------|---------------------------------------------------------------------|--------|---|--|
| Page          | zoom                                                                | 100%   | • |  |
| Search (      | engine                                                              |        |   |  |
| Searc         | ch engine used in the address bar                                   | Google | • |  |
| Mana          | age search engines                                                  |        | • |  |
| Default       | browser                                                             |        |   |  |
| Defau<br>Make | Default browser Make Google Chrome the default browser Make default |        |   |  |
| On start      | tup                                                                 |        |   |  |
| 0             | Open the New Tab page                                               |        |   |  |
| 0             | Continue where you left off                                         |        |   |  |
| ۲             | Open a specific page or set of pages                                |        |   |  |
|               | G Google<br>http://www.google.com.hk/                               |        | : |  |
|               | Add a new page                                                      |        |   |  |
|               | Use current pages                                                   |        |   |  |
|               | Advanced 👻                                                          | ]      |   |  |

### Step 3 – Enter "Content Settings"

| Automatically send usage statistics and crash reports to Google                                                               |   |
|----------------------------------------------------------------------------------------------------|---|
| Use a web service to help resolve spelling errors<br>Smarter spell-checking by sending what you type in the browser to Google |   |
| Send a "Do Not Track" request with your browsing traffic                                                                      |   |
| Allow sites to check if you have payment methods saved                                                                        | - |
| Manage certificates<br>Manage HTTPS/SSL certificates and settings                                                             | 2 |
| Content settings<br>Control what information websites can use and what content they can show you                              | × |
| Clear browsing data<br>Clear history, cookies, cache, and more                                                                | Þ |

### Step 4 – Select "Pop-ups and redirect"

|   | Images<br>Show all                                            | • |
|---|---------------------------------------------------------------|---|
| Ø | Pop-ups and redirects<br>Allowed                              | • |
|   | Ads<br>Blocked on sites that show intrusive or misleading ads | + |

#### Step 5 – Select "Allowed"

| ← Pop-ups and redirects |     |
|-------------------------|-----|
| Allowed                 | -   |
| Block                   | Add |
| No sites added          |     |
| Allow                   | Add |
| No sites added          |     |

## Internet Explorer Setting

Step 1 – Select "Internet Options"

| Print                       | >      |
|-----------------------------|--------|
| File                        | >      |
| Zoom (105%)                 | >      |
| Safety                      | >      |
| Add site to Apps            |        |
| View downloads              | Ctrl+J |
| Manage add-ons              |        |
| F12 Developer Tools         |        |
| Go to pinned sites          |        |
| Compatibility View settings |        |
| Internet options            |        |
| About internet Explorer     |        |

#### Step 2 – Uncheck "Pop-up Block"

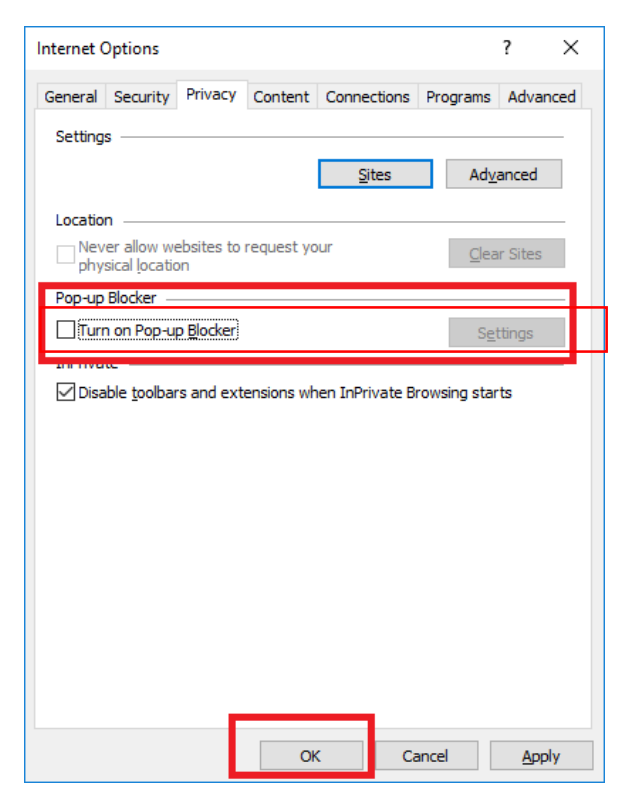

# Firefox Settings

Step 1 - When entering the website, select "Option"

| $\leftrightarrow$ $\rightarrow$ C $\textcircled{a}$ | 🛈 🗟 🔒 https://eapproval. <b>hiphing.com.hk</b> /HRRecruit/intranet/StartPage.aspx?M=07057FB9796315B442 | ₪ ☆ |                   |
|-----------------------------------------------------|----------------------------------------------------------------------------------------------------|-----|-------------------|
| Firefox prevented this site from ope                | ning a pop-up window.                                                                                  |     | <u>O</u> ptions ( |
|                                                     |                                                                                                    |     |                   |
|                                                     |                                                                                                    |     |                   |
|                                                     |                                                                                                    |     |                   |
|                                                     |                                                                                                    |     |                   |

### Step 2 Select "Allow"

|                                              |                           |                               | - 0                 | × |
|----------------------------------------------|---------------------------|-------------------------------|---------------------|---|
| 4AE92CEA3DD825760631F3AAF14D6343B1BA39F16264 | B904D1E5989564310F5       | ♡ ☆                           |                     | ≡ |
|                                              |                           |                               | <u>O</u> ptions     | × |
|                                              | Allow pop-ups for eappro  | val.hiphing.com.hk            |                     |   |
| -                                            | Edit Pop-up Blocker Optic | ons                           |                     |   |
|                                              | Don't show this message   | when pop-ups are blocked      |                     |   |
|                                              | Show 'https://eapproval.h | iphing.com.hk/HRRecruit/intra | net/OnlineApplicFor |   |